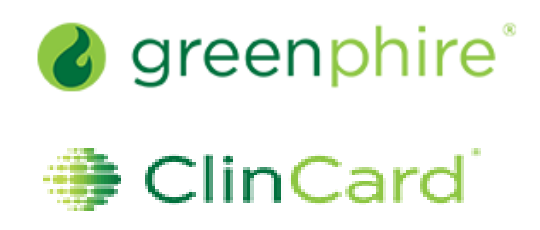

## ClinCard Reference Guide: Payment Detail Report

## How to login to ClinCard

- 1) Login to <u>www.clincard.com</u>
- 2) Enter your login and password as provided to you. Keep in mind that your login and password are case sensitive so make sure to use capital letters as necessary.
- 3) If you have difficulty logging into <u>www.clincard.com</u>, please click on the "Forget username and password?" link, enter your email address, and click "Reset my password." This will instantly send you an email with a link allowing you to reset your password.

## How to pull Program Balance Detail Report

1) Click on "Reports"

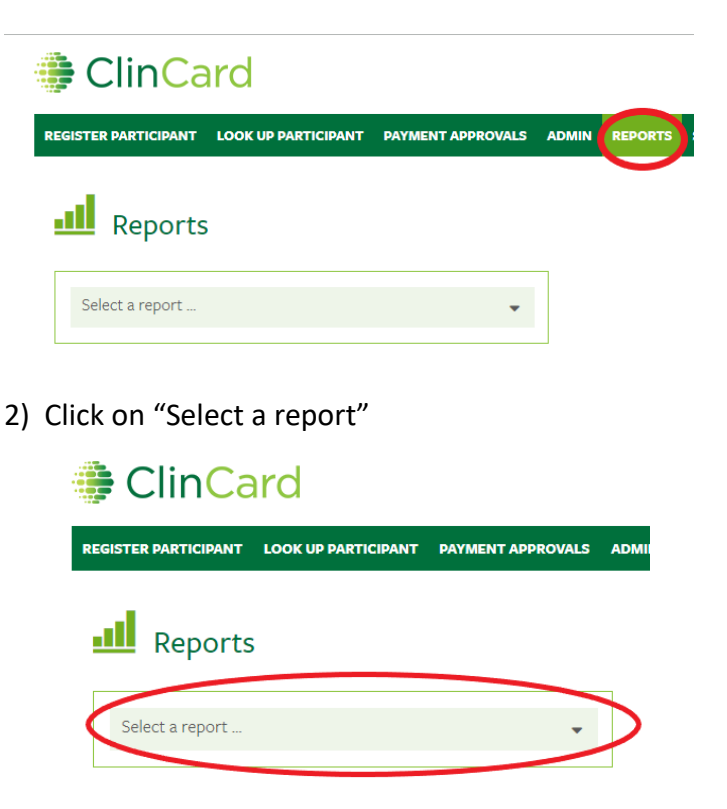

3) Click "Program Balance Detail"

| ClinCard |                                                |                   |  |  |  |
|----------|------------------------------------------------|-------------------|--|--|--|
| REG      | ISTER PARTICIPANT LOOK UP PARTICIPANT          | PAYMENT APPROVALS |  |  |  |
|          | Reports                                        |                   |  |  |  |
|          | Select a report<br>Milestone Payment Schedules | Â.                |  |  |  |
|          | Payment Detail                                 |                   |  |  |  |
|          | Payments by Site                               |                   |  |  |  |
| Ρ        | Payments by Participant                        |                   |  |  |  |
|          | Payments by Study                              |                   |  |  |  |
| E        | Program Balance Detail                         |                   |  |  |  |

4) Choose the start date and end date that you would like for your report to run. Click "Download Report"

| Payment Detail                                       |             |             |                 |  |
|------------------------------------------------------|-------------|-------------|-----------------|--|
|                                                      |             |             |                 |  |
|                                                      |             |             |                 |  |
| Download your report for details.                    |             |             |                 |  |
| The selected dates will be applied to your download. |             |             |                 |  |
|                                                      | Start Date: | End Date:   |                 |  |
|                                                      | 10-May-2023 | 24-May-2023 | DOWNLOAD REPORT |  |
|                                                      |             |             |                 |  |

5) This report will open as an excel report.